## INVENTORY CLOSING PACKAGE

## (GAAP CLOSING PROCEDURES MANUAL – SECTION 3.6)

## INSTRUCTIONS FOR SCEIS INVENTORY REPORTING INFORMATION

## TRANSACTION: ZGLA

<u>Objective</u>: The Inventory Closing Package requires reporting of the ending inventory balance for supplies and merchandise inventory (if the value on hand is \$100,000 or more at year-end). If you have recorded inventory transactions in SCEIS, you may obtain the balance information by using ZGLA and the steps below. As of July 7, 2010, the following agencies had balances in inventory accounts in SCEIS: D100, F030, H630, H730, J120, K050, N040, N080, N120, N200, P240, and R400.

<u>Note:</u> The closing package instructions define inventory as balances on hand that were purchased with certain STARS object codes. The Excel file *GAAP-STARS-SCEIS accounts by Closing Package.xls* provides the translation between STARS object codes for inventory purchases and the related SCEIS G/L accounts. The balances recorded in SCEIS inventory balance sheet accounts (1400000000 to 1499999999 range) should correspond to purchases made with the expenditure accounts defined as inventory-related. A BW report is available that will give you expenditures in SCEIS G/L accounts that coincide with the STARS object codes defined as inventory expenditures. The BW report title is CAFR Supply & Merchandise Inv (Technical name: YYZFI\_ZGLP\_001\_Q004\_SP\_M\_INV).

<u>Note</u>: The closing package also requires reporting of USDA commodities inventory activity. That is outside the scope of these instructions.

Step 1: Type ZGLA in the main menu screen.

<u>Step 2:</u> Fill in the screen with the following information:

| Fiscal Year               | 2010      |    |             |  |  |
|---------------------------|-----------|----|-------------|--|--|
| Period                    | 13        |    |             |  |  |
| Account Group             | Group     |    |             |  |  |
| Or values                 | 140000000 | to | 14999999999 |  |  |
| Business Area             | Yours     |    |             |  |  |
| Click the Execute button. |           |    |             |  |  |

| L <del>''</del><br><u>P</u> rogram <u>E</u> dit <u>G</u> oto En <u>v</u> ironment | System <u>H</u> elj | p             |                 |             |
|-----------------------------------------------------------------------------------|---------------------|---------------|-----------------|-------------|
|                                                                                   | ]   😋 🙆 🄇           | 3   🖴 尙 尙     | 8008            | 1 🕱 🗷 🛛 😨 💶 |
| G/L Fund Account Analysi                                                          | s: Selecti          | on            |                 |             |
| 🕒 🔁 📇 Variation 👪 Output Para                                                     | meters Da           | ata Source Ex | tract Parameter | rs Reports  |
| Selection values                                                                  |                     |               |                 |             |
| Fiscal Year                                                                       | 2010                |               |                 |             |
| Period                                                                            | 13                  |               |                 |             |
|                                                                                   |                     |               |                 |             |
| Selection groups                                                                  |                     |               |                 |             |
| Account Group                                                                     |                     |               |                 |             |
| Or value(s)                                                                       | 1400000000          | to            | 1499999999      | -           |
| Business Area                                                                     | D100                | to            |                 | -           |
| Cost Center                                                                       |                     | to            |                 | -           |
| Funded Program                                                                    |                     |               |                 |             |
| Or value(s)                                                                       |                     | to            |                 | <b>\$</b>   |
| Fund                                                                              |                     | to            |                 | 4           |
| Grant                                                                             |                     | to            |                 | ⇒           |
|                                                                                   |                     |               |                 |             |

Step 3: On the upper left hand side of the tool bar, click the Tree On icon **bar** so the following shows. If it is already there, you do not have to click this icon.

| GL Account Variation Report     GL Account by Fund     GL Account By Cost Center     GL Account By Funded Program     Variation: Characteristics     Business Area         | Report   | s                            |   |
|----------------------------------------------------------------------------------------------------|----------|------------------------------|---|
| <ul> <li>GL Account by Fund</li> <li>GL Account By Cost Center</li> <li>GL Account By Funded Program</li> <li>Variation: Characteristics</li> <li>Business Area</li> </ul> |          | GL Account Variation Report  |   |
| GL Account By Cost Center  GL Account By Funded Program  Variation: Characteristics  Business Area                                                                         |          | GL Account by Fund           |   |
| GL Account By Funded Program     Variation: Characteristics     Business Area                                                                                              |          | GL Account By Cost Center    | ۰ |
| Variation: Characteristics                                                                                                    | Ē        | GL Account By Funded Program | ▼ |
| Business Area                                                                                                    | Variatio | on: Characteristics          | _ |
|                                                                                                    |          | Business Area                |   |
| 🖹 Fund                                                                                                    |          | Fund                         |   |
| 🖹 Grant 🔺                                                                                                    |          | Grant                        |   |
| 🗈 Cost Center 🛄 💌                                                                                                    | Ē        | Cost Center                  | • |

<u>Step 4:</u> Click GL Account by Fund under the Reports category. You will see the following:

| 도<br><u>R</u> eport <u>E</u> dit <u>G</u> oto V <u>i</u> ew Extr <u>a</u> s <u>S</u> ettings 8          | stem <u>H</u> elp                                               | - # × S                              |  |  |
|----------------------------------------------------------------------------------------------------|-----------------------------------------------------------------|--------------------------------------|--|--|
| 🖉 🚺 👌 📙 🕻 🚱 🙆                                                                                           | 8 🗅 🕅 👪 🖏 🗅 🕰 🐹 🗷 😰 🖪                                           |                                      |  |  |
| GL Account by Fund                                                                                      |                                                                 |                                      |  |  |
| 12 (2) 12 11 12 12 12 12 12 12 12 12 12 12 12                                                           |                                                                 |                                      |  |  |
| Reports                                                                                                 | Selected Accounts by Account / Fund                             | Run Date / Time 06/30/2010, 10:16:06 |  |  |
| GL Account Variation Report     GL Account by Fund     GL Account by Fund     GL Account By Cost Center | Bus Area: D100 Fund: * Grant:*<br>Cost Ctr: * Funded Program: * | Period: 12, 2010                     |  |  |
| GL Account By Funded Program                                                                            | Account / Fund YTD Beg Bal                                      | MTD Activity YTD End Bal             |  |  |
| Variation: Characteristics  Business Area                                                               | * 30350000 OPERATING REVENUE 3,914.84                           | 3,914.84                             |  |  |
| Grant                                                                                                   | * 30357000         OPERATING REVENUE         23,925.29          | 5,681.73 29,607.02                   |  |  |
| Funded Program                                                                                          | 127,840.13                                                      | 5,681.73 33,521.86                   |  |  |
| Variation: Business Area                                                                                |                                                                 |                                      |  |  |

Þ

Click the icons I located to the left of the schedule to expand the view of the GL accounts by fund as follows:

| <u>R</u> eport <u>E</u> dit <u>G</u> oto V <u>i</u> ew Extr <u>a</u> s <u>S</u> ettings S | (stem | <u>H</u> elp                                            |             |              |                         |
|-------------------------------------------------------------------------------------------|-------|---------------------------------------------------------|-------------|--------------|-------------------------|
| 🖉 🔲 I 💭 🗳                                                                                 | 😣 🗆   | - Hi Ha 🖏 🍄 🖡 🎗 🛯 🗮 🖉 🖷                                 |             |              |                         |
| GL Account by Fund                                                                        |       |                                                         |             |              |                         |
| Ĩ= Ø № 🔲 🔲 🖪 🖿 🔽 🛛 🗵                                                                      | ∕≥ №  | ] 🔁 🛱 👪 🍞   🗟 🗟 🛗 Column 🛛 🔍                            |             | i:           |                         |
| Reports                                                                                   | ]     | Selected Accounts by Account / Fund                     |             | Run Date     | e / Time 06/30/2010, 10 |
| GL Account Variation Report     GL Account by Fund     GL Account by Cost Center          |       | Bus Area: D100 Fund: *<br>Cost Ctr: * Funded Program: * | Grant:*     | Period       | : 12, 2010              |
| GL Account By Funded Program                                                              |       | Account / Fund                                          | YTD Beg Bal | MTD Activity | YTD End Bal             |
| Variation: Characteristics                                                                |       | 1400010002 IM - INV- OP SUP MAT                         | 3,914.84    |              | 3,914.84                |
| Grant                                                                                     | 1     | * 30350000 OPERATING REVENUE                            | 3,914.84    |              | 3,914.84                |
| En Funded Program                                                                         |       | 1400010001 IM - INV- RAW MAT                            |             | 399.08       | 399.08                  |
| Variation: Business Area                                                                  |       | 1400010002 IM - INV- OP SUP MAT                         | 23,925.29   | 5,282.65     | 29,207.94               |
| * Business Area                                                                           | 1     | * 30357000 OPERATING REVENUE                            | 23,925.29   | 5,681.73     | 29,607.02               |
|                                                                                           | 1     | ** Total                                                | 27,840.13   | 5,681.73     | 33,521.86               |

<u>Step 5:</u> Use Appendix A - STARS Subfunds and GAAP Fund Codes mailed to your agency by the CG's Office along with the STARS to SAP Fund Listing on the SCEIS website (<u>http://www.sceis.sc.gov/page.aspx?id=140</u>) to determine which SCEIS funds to report in which GAAP funds.

<u>Step 6:</u> You may save this schedule to a spreadsheet by clicking on: Systems > List > Save > Local File

| 🖙 Save list in file 🛛 🖂         |
|---------------------------------|
|                                 |
| In which format should the list |
| be saved ?                      |
|                                 |
| Ounconverted                    |
| Spreadsheet                     |
| O Rich text format              |
| O HTML Format                   |
| ◯ In the clipboard              |
| <b>×</b>                        |

When this pop-up box appears, click on *Spreadsheet* and then the green check.

| 🖻 GL Account | Variation Report                              |   |
|--------------|-----------------------------------------------|---|
| Directory    | C:\Documents and Settings\jbutler\SapWorkDir\ | • |
| File Name    | XLS d                                         | • |
| Generate     | Replace Extend 🗙                              |   |

Save the file where you want to in your local directory to access later, and then click on *Generate*.